## Dove si trova Picture Manager?

Picture Manager non è incluso in Office 2013 e versioni successive, ma è possibile installarlo come app autonoma.

## Installare Picture Manager

- 1. Scaricare SharePoint Designer 2007.
- 2. Nella pagina Scegli il download che desideri selezionare SharePointDesigner.exe e fare clic su Avanti.
- 3. Nel messaggio (nella parte inferiore dello schermo) in cui viene chiesto se si vuole **eseguire** o **salvare** il file EXE, fare clic su **Esegui**.
- 4. Accettare le condizioni di licenza e fare clic su Continua.
- 5. Nella pagina Scegliere il tipo di installazione desiderato fare clic su Personalizza.
- 6. Espandere Strumenti di Office e selezionare Microsoft Office Picture Manager.
- 7. Fare clic sulla freccia in giù accanto a Microsoft Office Picture Manager e fare clic su Esecuzione dal computer locale.
- 8. Fare clic su Installa.

## Modificare le immagini con l'app Foto in Windows 10

Windows 10 include un'app denominata Foto, successore di Picture Manager, che consente di modificare le foto. Per informazioni su come aprire e usare l'app, vedere Modificare foto e video.

## Modificare una foto inserita in un documento di Office

Per informazioni su come modificare una foto inserita in un documento di Office 2016 o Office 2013, vedere Modifica delle foto senza Picture Manager.